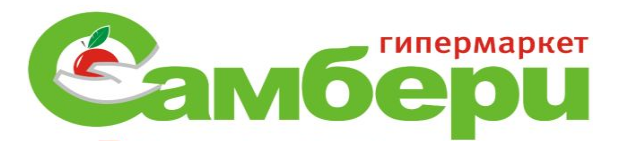

## «Гашение сертификатов» (Ветеринарные свидетельства, справки)

## <u>Приказ Мин.С/Ф РФ № 589 от 27 декабря</u> <u>2016г.</u>

- Согласно приказу Министерства России от 27 декабря 2016г № 589, вышел новый порядок оформления ветеринарных сопроводительных документов в электронной форме.
- ВСД ветеринарно-сопроводительный документ.
- Все ВСД пришедшие с товаром согласно данному приказу должны быть погашены в конечном пункте своего назначения.
- В связи с этим каждому пользователю (предпринимателю организации) была дана функция «погашения сертификатов», так как приёмкой и осмотром состояния продукции занимаются сотрудники зоны приемки и специалисты по сертификатам, ниже описывается сама процедура.

# С помощью яндекс –браузер входим на официальный сайт Россельхознадзора.

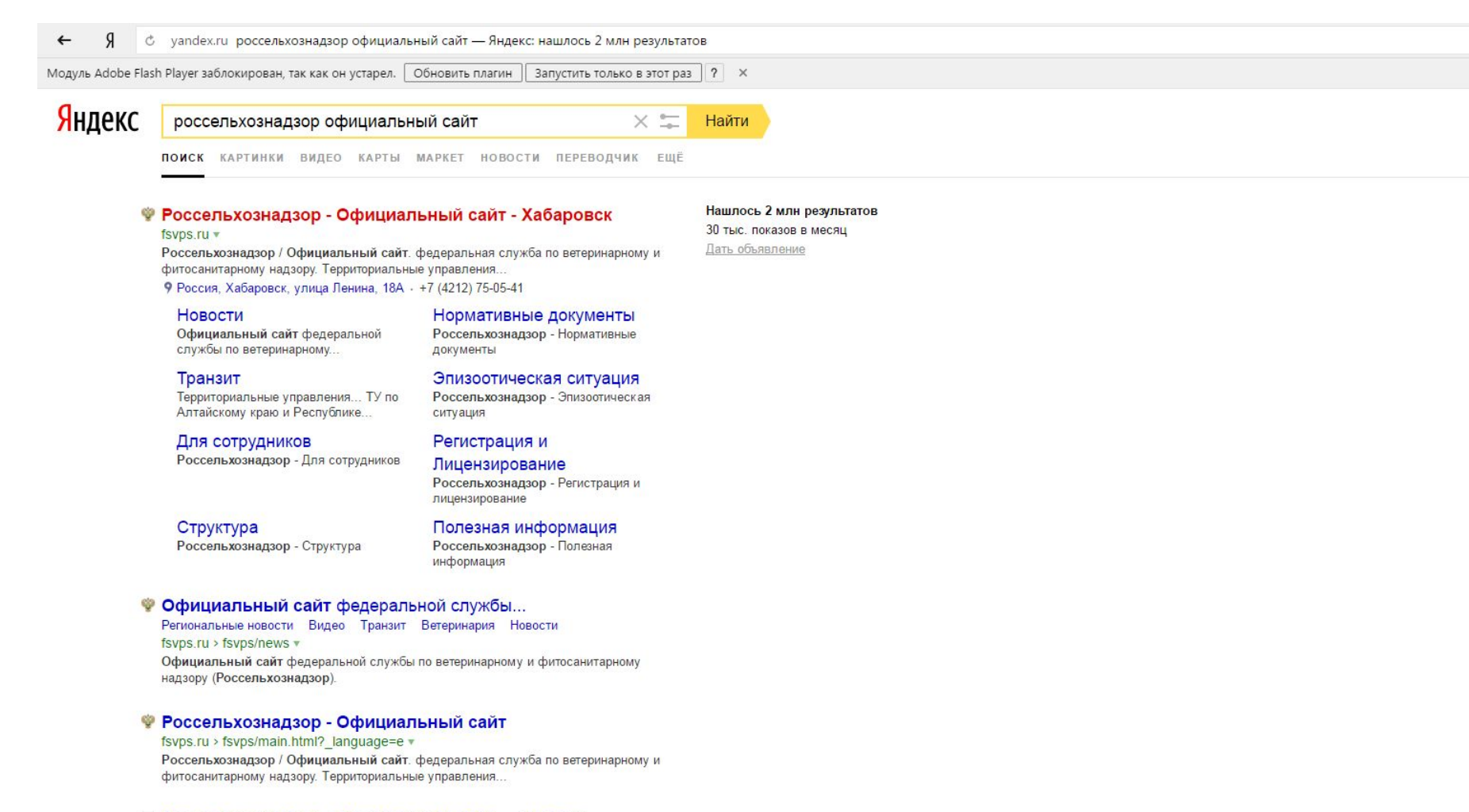

### Россельхознадзор официальный сайт — новости

Наработки РФ для новой конституции Сирии...

interfax.ru 9:57 сегодня В России Россельхознадзор смягчил решение о запрете ввоза мяса птицы из

## Выбираем пункт «ветис»

### Я + 🖒 www.fsvps.ru Россельхознадзор - Официальный сайт

- Региональные новости

- рицез О События

Пресса о нас — Видео — Интервью

### Ветеринарный надзор »

08.02.2017.

Фитосанитарный надзор »

11 июля 2016 г.

xylophilus

03 февраля 2017 г.

18 января 2017 г.

29 июля 2016 г.

Ввоз. Вывоз. Транзит »

1

Актуально

. .

растительной продукции

Регионализация Российской Федерации

Актуальная версия 🍋, предыдущая версия 🔎

Информационные материалы по АЧС

В разделе представлены материалы по распространению АЧС.

Сосновая стволовая нематода Bursaphelenchus

О введенных временных ограничениях на поставку

О мониторинге хода подготовки к переходу на

электронную ветеринарную сертификацию

Вниманию импортеров кормовых добавок

🗇 Россельхознадзор - Офи 🗙 👩 (314) Входящие - Почта Ма 🌓 МЕРКУРИЙ (оформление В 🔥

• Руководство - Руководитель

• Структура – Государственная служба • Нормативные документы

— Решения судов - 210- **Φ**3 Перечень обязательных требований

Регионализация Российской Федерации

Противодействие коррупции

Регистрация и Лицензирование — Фармаконадзор

• Аккредитация

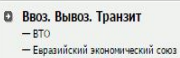

Эпизоотическая ситуация

Финансы

Контрактная система.

• Государственное имущество

Общественный совет

Полезная информация

Для сотрудников

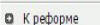

ационные партнеры

Служба E 01 итые данные

О Ветис — Электрон

сертификация • Аргус-Фито

• Форум

О План МСХ (2013-2018)

я) россельхознадзор официа.

Контакты

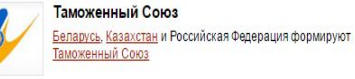

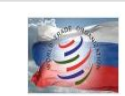

Дневник.ру

Дела наши ВТОшные Серия публикаций для российских предпринимателей о работе в условиях ВТО

+

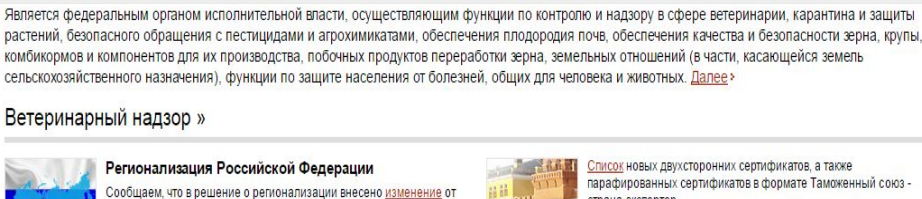

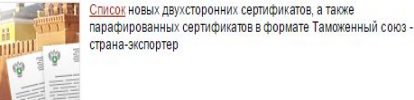

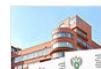

02 декабря 2016 г. О новом пополнении "Списка честных" Россельхознадзор с удовольствием сообщает о новом пополнении «Списка честных» 🗹

### Новости »

21 октябоя 2015 г. О ввозе с 1 июля 2013 года картофеля и посадочного материала из стран-членов ЕС

04 июля 2016 а Отчет одиннадцатой сессии Комиссии по фитосанитарным мерам 4-8 апреля, 2016 год Ŷ

### 08 июня 2016 а Центр анализа рисков и международно-правового взаимодействия в системе ВТО и других международных организаций

2 Mapma 2016 a Определение Верховного Суда Об определении Верховного Суда Российской Федерации по жалобе ФАС России

### () ★ ± ≡ \_ □ ×

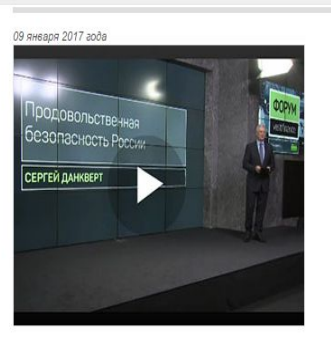

Сергей Данкверт: как избежать продовольственного кризиса (лекция)

| 8 февраля 2017 г.                                                           |
|-----------------------------------------------------------------------------|
| О ситуации с поставками говядины и говяжьих субпродуктов, молока и          |
| птицеводческой продукции из Республики Беларусь в Российскую Федерацию      |
| 8 февраля 2017 г.                                                           |
| О совещании по итогам работы территориальных управлений Россельхознадзора н |
| территории Северо-Кавказского федерального округа                           |
|                                                                             |

8 февраля 2017 а О недостаточном контроле со стороны ветеринарных служб отдельных областей Республики Беларусь за поставками животноводческой продукции в Российскую Федерацию

8 февраля 2017 г. О судебных решениях в пользу Управления Россельхознадзора по Новосибирской области

8 deepang 2017 a Видео: О задержании в Белгороде продукции, перевозимой без ветеринарных сопроводительных документов

8 февраля 2017 г. Видео: О совещании по итогам деятельности территориальных управлений Россельхознадзора и субъектовых ветеринарных служб в Приволжском федеральном округе

8 февраля 2017 г. Видео: О загрязнении земель сельхозназначения в Псковской области порубочными остатками

8 февраля 2017 г. Информация о карантинных объектах, выявленных во ввозимой подкарантинной продукции

10:25

09.02.2017

P 12

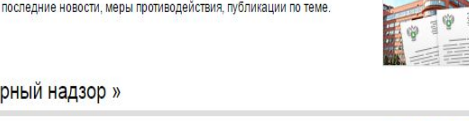

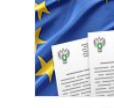

1

### Выбираем позицию «Меркурий»

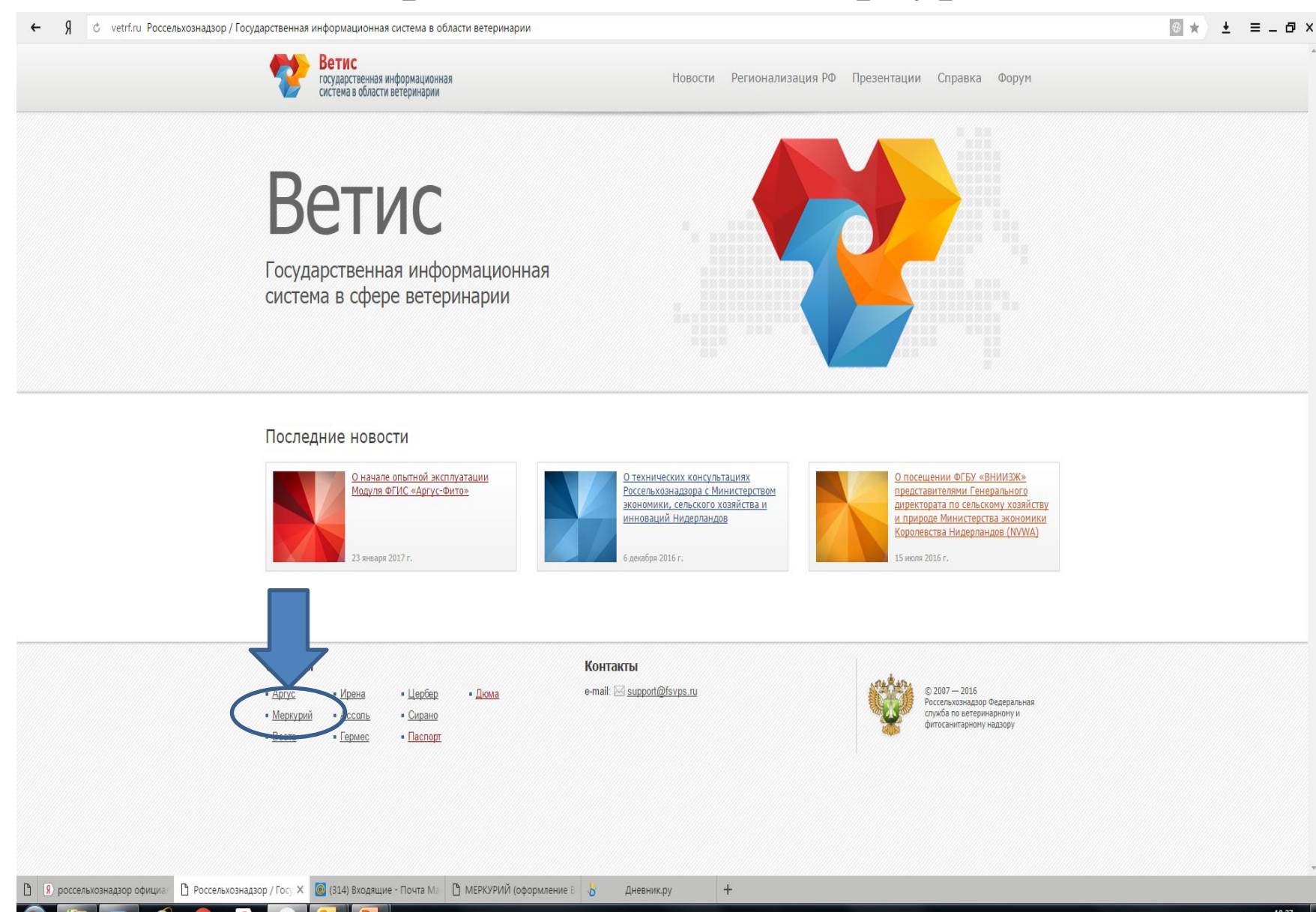

### Далее «Меркурий ХС».

### ← Я с www.vetrf.ru Россельхознадзор / Государственная информационная система в области ветеринарии

### \_\_\_\_ ★ ± = \_ ₽ ×

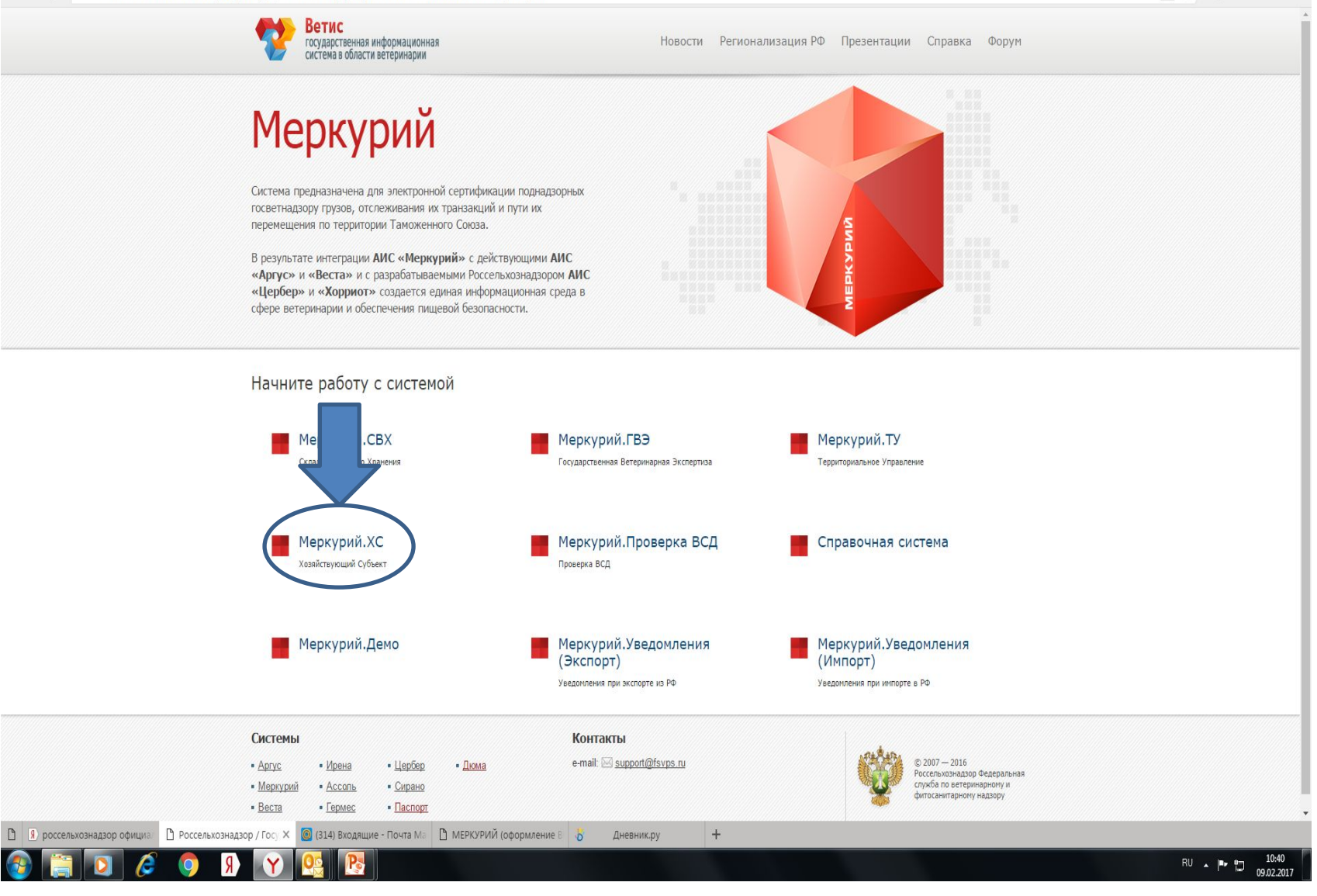

# При появлении окна аутентификации вводим логин и пароль.

### Форма аутентификации

Введите свои имя и пароль для входа в систему

| Имя п <mark>о</mark> льзователя: | belotskaya_ei_160422                                | Для доступа к приложению используйте реквизиты,<br>выданные вам при регистрации в системе.              |
|----------------------------------|-----------------------------------------------------|----------------------------------------------------------------------------------------------------|
| Пароль:                          | ••••••<br>Забыли логин или пароль?<br>ойти Очистить | Если Вы еще не зарегистрированы, то для<br>регистрации обратитесь в Ветеринарную службу<br>субъекта РФ. |

# Выбираете наименование своего предприятия, ставите галочку, выбрать.

| хранить пароль для этого сайта в "Yandex"? Сохранить Ни | когда для этого сайта 🛛 🗙                                                |  |
|---------------------------------------------------------|--------------------------------------------------------------------------|--|
| зователь: Любимова Наталья Владимировна                 |                                                                          |  |
| еркурий.XC 2017 • версия 4.9.4                          |                                                                          |  |
| всем техническим вопросам, связанным с работой сис      | стемы "Меркурий", Вы можете обращаться по адресу <u>mercury@fsvps.ru</u> |  |
|                                                         |                                                                          |  |
| ыбор обслуживаемого хозяйствующе                        | го субъекта                                                              |  |
|                                                         |                                                                          |  |
|                                                         |                                                                          |  |
|                                                         | 000 "Гальдер"                                                            |  |
|                                                         | ООО "Түрмалин"                                                           |  |
|                                                         | © ООО "Аризона"                                                          |  |
|                                                         | ООО "Аралия"                                                             |  |
|                                                         | © 000 "Плато"                                                            |  |
|                                                         | 🔍 ООО "Кварц"                                                            |  |
|                                                         | ◎ ООО "Янтарь"                                                           |  |
|                                                         | ООО "Венера"                                                             |  |
|                                                         | ОБЩЕСТВО С ОГРАНИЧЕННОЙ ОТВЕТСТВЕННОСТЬЮ "БОКАРНЕЯ"                      |  |
|                                                         | ОБЩЕСТВО С ОГРАНИЧЕННОЙ ОТВЕТСТВЕННОСТЬЮ "АНТАРЕС"                       |  |
|                                                         | 🔍 Альтаир                                                                |  |
|                                                         | 🔍 Альва                                                                  |  |
|                                                         | ОБЩЕСТВО С ОГРАНИЧЕННОЙ ОТВЕТСТВЕННОС ТЬЮ "ОПАЛ"                         |  |
|                                                         | ◎ ООО "Кредо"                                                            |  |
|                                                         | ООО "Адиантум"                                                           |  |
|                                                         | ООО "Нефрит"                                                             |  |
|                                                         | 🔍 ООО "Альбион"                                                          |  |
|                                                         | 000 "KBA3AP"                                                             |  |
|                                                         | ООО "Диона"                                                              |  |
|                                                         | 000 "Пронто"                                                             |  |
|                                                         | ◎ ООО "Аверс"                                                            |  |
|                                                         | 📝 Выбрать 🛛 🐹 Отмена                                                     |  |
|                                                         |                                                                          |  |

## Далее выбираете ГМ или ПС в зависимости от того куда направлен товар указанный в ВСД.

| <b>←</b> Я                    | 🖒 mercury.vetrf.ru МЕРКУРИЙ (оформление ВСД) v4.9.4 📃 🗖 🗙                                                                                                    |
|-------------------------------|----------------------------------------------------------------------------------------------------|
| Пользователь:<br>Хозяйствующи | нобимова Наталья Владимировна (Администратор) // Долуж Донашная страница Оченить хозяйствующий субъект Оменить предприятие Помощь Ваход<br>субъект: 000 "Аралия" |
| Мерку                         | ИЙ. <mark>ХС</mark> 2017 т версия 4.9.4                                                                                                    |
| По всем те                    | ическим вопросам, связанным с работой системы "Меркурий", Вы можете обращаться по адресу <u>mercury@fsvps.ru</u>                                                 |
| Выбор                         | бслуживаемого предприятия<br>Выбрать все обслуживаемые ООО "Аралия" предприятия                                                                                  |
|                               | 💿 ООО "Аралия" (Российская Федерация, Хабаровский край, г. Хабаровск, Шкотова ул., д. 15) 🚛 7384 🐴                                                               |
|                               | <ul> <li>ООО "Интел" (Российская Федерация, Хабаровский край, г. Хабаровск, Шкотова ул., д. 15)</li> <li>Выбрать</li> </ul>                                      |

+

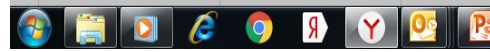

### Входим в журнал, выбираем графу ветеринарные документы.

| ель: Любимова Наталья Влалин                                                                                                    | мировна (Админии                                                                                                    | Tparop)                                                                                                    |                                                                                                    | Approved                                                                              | С Домани                                                                                                    | няя страница Сменить хозяйствую                                                                                                    | оший субъект                                                                                                    | Сменить предприятие. Пом                                                                                                    | юшь В |
|----------------------------------------------------------------------------------------------------|----------------------------------------------------------------------------------------------------|----------------------------------------------------------------------------------------------------|----------------------------------------------------------------------------------------------------|---------------------------------------------------------------------------------------|----------------------------------------------------------------------------------------------------|----------------------------------------------------------------------------------------------------|----------------------------------------------------------------------------------------------------|----------------------------------------------------------------------------------------------------|-------|
| ощий субъект: ООО "Аризона" О                                                                                                    | Обслуживаемое пред                                                                                                    | приятие: <u>000 "Аризона"</u>                                                                                                    | 7                                                                                                    |                                                                                       |                                                                                                    |                                                                                                    |                                                                                                    |                                                                                                    |       |
| курий.ХС 2017 •                                                                                                    | версия 4.9.4                                                                                                    |                                                                                                    |                                                                                                    |                                                                                       |                                                                                                    |                                                                                                    |                                                                                                    |                                                                                                    |       |
| техническим вопросам, свя                                                                                                    | зязанным с работ                                                                                                    | ой системы "Меркурий", Вы можете обращаться по адре                                                                                                    | ecy <u>mercury@fsvpru</u>                                                                                                    |                                                                                       |                                                                                                    |                                                                                                    |                                                                                                    |                                                                                                    |       |
| и Трузы на СВХ Пробы                                                                                                    | ы журнал про                                                                                                    | дукции инвентаризация транзакц и ветерина                                                                                                    | рные документы Справочники настроики                                                                                                    |                                                                                       |                                                                                                    |                                                                                                    |                                                                                                    |                                                                                                    |       |
| Зходная продукция / Шаблон                                                                                                    | ны                                                                                                    | <ul> <li>Вырабаты</li> </ul>                                                                                                    | ваемая продукция                                                                                                    |                                                                                       | Журнал                                                                                                    | продукции / Шаблоны                                                                                                    |                                                                                                    |                                                                                                    |       |
| <ul> <li>Созданные</li> <li>Отправленные</li> </ul>                                                                                                    |                                                                                                    | • <u>Heo</u><br>• <u>Odo</u>                                                                                                    | рормленные<br>ромленные                                                                                                    |                                                                                       | • <u>Co</u><br>• <u>O</u> T                                                                                                    | <u>зданные</u><br>правленные                                                                                                    |                                                                                                    |                                                                                                    |       |
| <ul> <li><u>Неоформленные</u></li> <li><u>Оформленные</u></li> <li><u>Аннигированные</u></li> </ul>                                                                                                    |                                                                                                    | • Ann<br>• Bce                                                                                                    | лированные<br>записи                                                                                                    |                                                                                       | • <u>He</u><br>• <u>Od</u>                                                                                                    | оформленные<br>оормленные                                                                                                    |                                                                                                    |                                                                                                    |       |
| <ul> <li>Все записи</li> </ul>                                                                                                    |                                                                                                    |                                                                                                    |                                                                                                    |                                                                                       | • <u>Bo</u>                                                                                                    | е записи                                                                                                    |                                                                                                    |                                                                                                    |       |
| нал вхолной пролу                                                                                                    |                                                                                                    |                                                                                                    |                                                                                                    |                                                                                       |                                                                                                    |                                                                                                    |                                                                                                    |                                                                                                    |       |
|                                                                                                    |                                                                                                    |                                                                                                    |                                                                                                    |                                                                                       |                                                                                                    |                                                                                                    |                                                                                                    |                                                                                                    |       |
| анные записи из журнал                                                                                                    | ла: (0)                                                                                                    |                                                                                                    |                                                                                                    |                                                                                       |                                                                                                    |                                                                                                    |                                                                                                    |                                                                                                    |       |
|                                                                                                    |                                                                                                    | ^                                                                                                    | 🍕 Объедини                                                                                                    | ть записи жур                                                                         | нала                                                                                                    | 🗶 Очистить выбранные за                                                                                                    | аписи                                                                                                    |                                                                                                    |       |
|                                                                                                    |                                                                                                    |                                                                                                    |                                                                                                    |                                                                                       |                                                                                                    |                                                                                                    |                                                                                                    |                                                                                                    |       |
|                                                                                                    |                                                                                                    |                                                                                                    |                                                                                                    |                                                                                       |                                                                                                    |                                                                                                    |                                                                                                    |                                                                                                    |       |
|                                                                                                    |                                                                                                    | Ŧ                                                                                                    |                                                                                                    |                                                                                       |                                                                                                    |                                                                                                    |                                                                                                    |                                                                                                    |       |
| Добавить запись Поис                                                                                                    | иск Сортиро                                                                                                    | у печать                                                                                                    |                                                                                                    | _                                                                                     | _                                                                                                    | _                                                                                                    | _                                                                                                    | _                                                                                                    |       |
| Добавить запись Поис<br>омер Дата<br>лиси добавления Влад                                                                                                    | иск Сортиро<br>аделец груза                                                                                                    | и<br>вка Печать<br>Наименование продукции                                                                                                    |                                                                                                    | Объём                                                                                 | Остаток                                                                                                    | Дата выработки<br>продужции                                                                                                    | Страна                                                                                                    | Маркировка /<br>ния номер вет. клейм                                                                                                    | аОпе  |
| Добавить запись Поис<br>омер Дата<br>добавления Вла<br>1191393 07.02.2017 ОСС<br>05.18                                                                                                    | иск Сортирс<br>аделец груза<br>О "Аризона",<br>Н: 2723143935                                                                                                    | нека Печать<br>Наименование продукции<br>Рыба соленая,валеная,холодного и горячего колчения во<br>рыбы,пресервы из разделанной рыбы и морепродуктов в                                                                                                    | ех видов разделки,продукты из сушено-вяленой<br>соусах и заливках в ассортименте (1604)                                                  | Объём<br>20 кг                                                                        | Остаток<br>20 кг / 2<br>места                                                                                                    | Дата выработки<br>продукции<br>04.12.2016 г. 05.02.2017 г.                                                                                                    | Страна<br>происхожде<br>Российская<br>Федерация                                                                                                    | Маркировка /<br>номер вет. клейм<br>ООО "ПР3-ДВ"                                                                                                    | аОпе  |
| Добавить запись Пои<br>омер Дата<br>добавления Вла<br>1191393 07.02.2017 ОСС<br>05:18 06.02.2017 ОСС<br>13.18 000                                                                                                    | иск Сортиро<br>аделец груза<br>О "Аризона",<br>H: 2723143935<br>О "Аризона",<br>H: 2723143935                                                                                                    | вка Печать<br>Наименование продукции<br>Рыба соленая,вяленая, холодного и горячего копчения вс<br>рыбы,пресервы из разделанной рыбы и морепродуктов в<br>яйцр куриное пищевое С-2 (0407)                                                                                                    | ех видов разделки,продукты из сушено-вяленой<br>соусах и заливках в ассортименте (1604)                                                  | Объём<br>20 кг<br>350 шт.                                                             | Остаток<br>20 кг / 2<br>места<br>350 шт. /<br>1 место                                                                                                    | Дата выработки<br>продукции<br>04.12.2016 г 05.02.2017 г.<br>17.01.2017                                                                                                    | Страна<br>происхожде<br>Российская<br>Федерация<br>Российская<br>Федерация                                                                                                    | ния Маркировка /<br>номер вет. клейм<br>ООО "ПР3-ДВ"<br>ООО "ТК"<br>Кемеровская<br>пти енабрика"                                                                                                    | аОпе  |
| Добавить запись         Пои           юмер<br>лиси         Дата<br>добавления         Вла.           1191393         07.02.2017         ОСО<br>05.18         ОНН           1078415         06.02.2017         ОСО<br>13.18         ОСО<br>ИНН           1078344         06.02.2017         ОСО<br>13.18         ОСО<br>ИНН                                                                                                    | иск Сортирс<br>аделец груза<br>О "Аризона",<br>H: 2723143935<br>О "Аризона",<br>H: 2723143935<br>О "Аризона",<br>H: 2723143935                                                                                                    | вка Печать<br>Наименование продукции<br>Рыба соленая,вяленая, холодного и горячего копчения вс<br>рыбы,пресервы из разделанной рыбы и морепродуктов в<br>яйцр куриное пищевое С-2 (0407)<br>готовые мясные продукты в ассортименте (1602) (1601)                                                                                                    | ех видов разделки,продукты из сушено-вяленой<br>соусах и заливках в ассортименте (1604)                                                  | <mark>Объём</mark><br>20 кг<br>350 шт.<br>10 кг                                       | Остаток<br>20 кг / 2<br>места<br>350 шт. /<br>1 место<br>10 кг / 1<br>место                                                                                                    | <mark>Дата выработки<br/>продукции</mark><br>04.12.2016 г. 05.02.2017 г.<br>17.01.2017<br>07.01.2017 - 30.01.2017                                                                                                    | Страна<br>происхожде<br>Российская<br>Федерация<br>Российская<br>Федерация                                                                                                    | ния Маркировка /<br>номер вет. клейм<br>ООО "ПРЗ-ДВ"<br>ООО "ТК"<br>Кемеровская<br>птицефабрика"<br>ООО "Ратимир"                                                                                                    | a One |
| Добавить запись         Пои           Конер<br>добавления<br>ариси         Дата<br>добавления<br>05:18         Вла<br>Вла<br>Собавления<br>00:02:2017         ООС<br>ООС<br>ООС<br>ООС<br>ООС<br>13:18           1078415         06:02:2017<br>13:18         ООС<br>ИНН           1078344         06:02:2017<br>13:18         ООС<br>ИНН           1078296         06:02:2017<br>13:18         ООС<br>ИНН                                                                                                    | иск Сортирс<br>аделец груза<br>О "Аризона",<br>Н. 2723143935<br>О "Аризона",<br>Н. 2723143935<br>О "Аризона",<br>Н. 2723143935<br>О "Аризона",<br>Н. 2723143935                                                                                                    | ника Печать<br>Наименование продукции<br>Рыба соленая,вяленая, холодного и горячего копчения вс<br>рыбы,пресервы из разделанной рыбы и морепродуктов в<br>яйцр куриное пищевое С-2 (0407)<br>готовые мясные продукты в ассортименте (1602) (1601)<br>попуфабрикаты мясные замороженные (1902)                                                                                                    | ех видов разделки,продукты из сушено-вяленой<br>соусах и заливках в ассортименте (1604)                                                  | Объём<br>20 кг<br>350 шт.<br>10 кг<br>8 кг                                            | Остаток<br>20 кг / 2<br>места<br>350 шт. /<br>1 место<br>10 кг / 1<br>место<br>8 кг / 15<br>мест                                                                                      | Дата выработки<br>продукции<br>04.12.2016 г. 05.02.2017 г.<br>17.01.2017<br>07.01.2017 - 30.01.2017<br>19-29.12.16;5-9,11-23,25-<br>30.01.2017                                                                                                    | Страна<br>проискожде<br>Российская<br>Федерация<br>Российская<br>Федерация<br>Российская<br>Федерация                                                                                  | Маркировка /<br>номер вет. слейм           ООО "ПРЗ-ДВ"           ООО "ТК"           Кемеровская<br>птицефабрика"           ООО "Ратимир"           ОАО МК<br>"Находкинский"                                                                                                    |       |
| Добавить запись         Пои           омер<br>аписи         Дата<br>добавленния         Вла           1191393         07.02.2017         ОСС           05:18         06.02.2017         ОСС           1078415         06.02.2017         ОСС           1078344         06.02.2017         ОСС           1078296         06.02.2017         ОСС           13:18         0НН         ИНН           1078296         06.02.2017         ОСС           13:18         0НН         ИНН           1078296         06.02.2017         ОСС           13:18         0НН         ИНН           1078296         13:18         ОНН           1078294         13:18         ОСС                                                                                                    | иск Сортиро<br>аделец груза<br>О "Аризона",<br>Н: 2723143935<br>О "Аризона",<br>H: 2723143935<br>О "Аризона",<br>H: 2723143935<br>О "Аризона",<br>H: 2723143935                                                                                                    | ных Печать<br>Наименование продукции<br>Рыба соленая, вяленая, холодного и горячего колчения вс<br>рыбы, пресервы из разделанной рыбы и морепродуктов в<br>яйцр куриное пищевое С-2 (0407)<br>готовые мясные продукты в ассортименте (1602) (1601)<br>полуфабрикаты мясные замороженные (1902)<br>полуфабрикаты рыбные замороженные (1904)                                                                                                    | ех видов разделки,продукты из сушено-вяленой<br>с соусах и заливках в ассортименте (1604)                                                | Объём<br>20 кг<br>350 шт.<br>10 кг<br>8 кг<br>14,85<br>кг                             | Остаток<br>20 кг / 2<br>места<br>350 шт. /<br>1 место<br>10 кг / 1<br>место<br>14,85 кг /<br>28 мест                                                                                  | Дата выработки<br>продукции<br>04.12.2016 г. 05.02.2017 г.<br>17.01.2017<br>07.01.2017 - 30.01.2017<br>19-29.12.16.5-9,11-23,25-<br>30.01.2017<br>28,30.12.16,9.13,16,30.01.17;                                                                                            | Страна<br>происхожее<br>Российская<br>Федерация<br>Российская<br>Федерация<br>Российская<br>Федерация<br>Российская<br>Федерация                                                       | ния Маркировка /<br>номер вет. клейм<br>ООО "ПРЗ-дВ"<br>ООО "ТРЗ-дВ"<br>ООО "Ратимир"<br>ООО "Ратимир"<br>ОАО МК<br>"Находкинский"<br>АО "КВЭН"                                                                                                    |       |
| Добавить запись         Пои           смер<br>плиси         Дата<br>добавления<br>05.18         Вла<br>05.18           1191393         07.02.2017<br>05.18         ОСС<br>ИНН           1078415         06.02.2017<br>13.18         ОСС<br>ИНН           1078344         06.02.2017<br>13.18         ОСС<br>ИНН           1078296         06.02.2017<br>13.18         ОСС<br>ИНН           1078244         06.02.2017<br>13.18         ОСС<br>ИНН           1078245         06.02.2017<br>13.18         ОСС<br>ИНН                                                                                                    | иск Сортиро<br>аделец груза<br>О "Аризона",<br>Н. 2723143935<br>О "Аризона",<br>Н. 2723143935<br>О "Аризона",<br>Н. 2723143935<br>О "Аризона",<br>Н. 2723143935<br>О "Аризона",<br>Н. 2723143935                                                                   | ека Печать<br>Наименование продукции<br>Рыба соленая, вяленая, холодного и горячего копчения вс<br>рыбы, пресервы из разделанной рыбы и морепродуктов в<br>яйцр куриное пищевое С-2 (0407)<br>готовые мясные продукты в ассортименте (1602) (1601)<br>попуфабрикаты мясные замороженные (1902)<br>полуфабрикаты рыбные замороженные (1904)<br>Копбасные изделия, копчености мясные в ассортименте;                                                                             | ех видов разделки продукты из сушено-вяленой<br>соусах и заливках в ассортименте (1604)<br>колбасные изделия, копчености мясные (1601)   | Объём<br>20 кг<br>350 шт.<br>10 кг<br>8 кг<br>14,85<br>кг<br>78 кг                    | Остаток<br>20 кг / 2<br>места<br>350 шт. /<br>1 место<br>10 кг / 1<br>место<br>8 кг / 15<br>мест<br>14,85 кг /<br>28 мест<br>78 кг /<br>160 мест                                      | Дата выработки<br>продукции<br>04.12.2016 г. 05.02.2017 г.<br>17.01.2017<br>07.01.2017 - 30.01.2017<br>19-29.12.16;5-9,11-23,25-<br>30.01.2017<br>28,30.12.16;9,13,16,30.01.17;<br>3-5;8-20,22-27,29-31.01.17                                                              | Страна<br>произхожде<br>Российская<br>Федерация<br>Российская<br>Федерация<br>Российская<br>Федерация<br>Российская<br>Федерация                                                       | Маркировка /<br>номер вет. клейм           000 "ПРЗ-ДВ"           000 "К".<br>Кемеровская<br>птицефабрика"           000 "К".           000 "К".           4           000 "К".           4           000 "Алимир"           000 "Алимир"           0АО МК<br>"Находконнский"           40 "КВЭН"                                                                                                    |       |
| Добавить запись         Поис<br>добавите и<br>добавите или<br>добавите или<br>плиси         Дата<br>добавите или<br>добавите или<br>плиси         Вла<br>Вла           1191333         07.02.2017         ОСС<br>15:18         ОСС<br>ИНН         ОСС<br>ИНН           1078415         06.02.2017         ОСС<br>13:18         ОСС<br>ИНН         ОСС<br>ИНН           1078344         06.02.2017         ОСС<br>13:18         ОСС<br>ИНН           1078246         06.02.2017         ОСС<br>13:18         ОСС<br>ИНН           1078246         06.02.2017         ОСС<br>13:18         ОСС<br>ИНН           1078156         06.02.2017         ОСС<br>13:17         ОСС<br>ИНН           1078083         06.02.2017         ОСС<br>ИНН         ОСС<br>ИНН                                                                                                    | иск Сортиро<br>аделец груза<br>О "Аризона",<br>Н. 2723143935<br>О "Аризона",<br>Н. 2723143935<br>О "Аризона",<br>Н. 2723143935<br>О "Аризона",<br>Н. 2723143935<br>О "Аризона",<br>Н. 2723143935<br>О "Аризона",<br>Н. 2723143935                                  | ника Печать<br>Наименование продукции<br>Рыба соленая, вяленая, холодного и горячего колчения во<br>рыбы, пресервы из разделанной рыбы и морепродуктов в<br>яйцр куриное пищевое С-2 (0407)<br>готовые мясные продукты в ассортименте (1602) (1601)<br>полуфабрикаты мясные замороженные (1902)<br>полуфабрикаты рыбные замороженные (1904)<br>Колбасные изделия, колчености мясные в ассортименте;<br>колбаса рыбная (1904)                                                   | ех видов разделки,продукты из сушено-вяленой<br>соусах и заливках в ассортименте (1604)<br>колбасные изделия, колчености мясные (1601)   | Объём<br>20 кг<br>350 шт.<br>10 кг<br>8 кг<br>14,85<br>кг<br>78 кг<br>2,2 кг          | Остаток<br>20 кг / 2<br>места<br>350 шт. /<br>1 место<br>10 кг / 1<br>мест<br>14.85 кг /<br>160 мест<br>2,2 кг /<br>10 мест                                                           | Дата выработки<br>продукции<br>04.12.2016 г. 05.02.2017 г.<br>17.01.2017<br>07.01.2017 - 30.01.2017<br>19.29.12.16;5-9,11-23,25-<br>30.01.2017<br>28,30.12.16;9,13,16,30.01.17;<br>3-5;8-20,22-27,29-31.01.17<br>16,17,19.23.01.2017;<br>17,25;26.01.2017                  | Страна<br>происсожде<br>Российская<br>Федерация<br>Российская<br>Федерация<br>Российская<br>Федерация<br>Российская<br>Федерация<br>Российская<br>Федерация                            | Маркировка /<br>номер вет. отейм           0000 "ПРЗ-ДВ"           0000 "ТК"<br>Кемеровская<br>птицефабрика"           0000 "Ратимир"           000 МК<br>"Находкинский"           0A0 МК<br>"Находкинский"           0A0 МК<br>"Находкинский"           0A0 МК<br>"Находкинский"           0A0 МК           0A0 МК<br>"Находкинский"           0A0 КВЭН                                                                           |       |
| Добавить запись         Пои           омер<br>ликси         Дата<br>добавления<br>05.18         Вла<br>осорания<br>05.18         Вла           1191393         07.02.2017<br>05.18         ОСО<br>ОСО<br>05.18         ОСО<br>ОСО<br>ОСО<br>13.18         ОСО<br>ОСО<br>ОСО<br>13.18         ОСО<br>ОСО<br>ОСО<br>ИНН           1078246         06.02.2017<br>13.18         ОСО<br>ИНН         ОСО<br>ОСО<br>13.18         ОСО<br>ИНН           1078246         06.02.2017<br>13.18         ОСО<br>ИНН         ОСО<br>ИНН         ОСО<br>ИНН           1078156         06.02.2017<br>13.17         ОСО<br>ИНН         ОСО<br>ИНН         ОСО<br>ИНН           1078083         06.02.2017<br>13.17         ОСО<br>ИНН         ОСО<br>ИНН         ОСО<br>ИНН           1078093         06.02.2017<br>13.17         ОСО<br>ИНН         ОСО<br>ИНН         ОСО<br>ИНН           1078093         06.02.2017<br>13.17         ОСО<br>ИНН         ОСО<br>ИНН         ОСО<br>ИНН           1078093         06.02.2017<br>13.17         ОСО<br>ИНН         ОСО<br>ИНН         ОСО<br>ИНН | иск Сортиро<br>аделец груза<br>О "Аризона",<br>Н: 2723143935<br>О "Аризона",<br>H: 2723143935<br>О "Аризона",<br>H: 2723143935<br>О "Аризона",<br>H: 2723143935<br>О "Аризона",<br>H: 2723143935<br>О "Аризона",<br>H: 2723143935<br>О "Аризона",<br>H: 2723143935 | печать     Печать     Наименование продукции     Рыба соленая, вяленая, холодного и горячего колчения вс     рыбы, пресервы из разделанной рыбы и морепродуктов в     яйцр куриное пищевое С-2 (0407)     готовые мясные продукты в ассортименте (1602) (1601)     полуфабрикаты мясные замороженные (1902)     полуфабрикаты рыбные замороженные (1904)     Колбасные изделия, колчености мясные в ассортименте;     колбаса рыбная (1904)     готовые мясные продукты (1601) | ех видов разделки продукты из сушено-вяленой<br>в соусах и заливках в ассортименте (1604)<br>колбасные изделия, копчености мясные (1601) | Объём<br>20 кг<br>350 шт<br>10 кг<br>8 кг<br>14,95<br>кг<br>78 кг<br>2,2 кг<br>3,6 кг | Остаток<br>20 кг / 2<br>места<br>350 шт. /<br>1 место<br>10 кг / 1<br>место<br>8 кг / 15<br>мест<br>14,85 кг /<br>28 мест<br>78 кг /<br>160 мест<br>2,2 кг /<br>10 мест<br>3,6 кг / 1 | Дата выработки<br>продукции<br>04.12.2016 г. 05.02.2017 г.<br>17.01.2017<br>07.01.2017 - 30.01.2017<br>19-29.12.16;5-9,11-23,25-<br>30.01.2017<br>28,30.12.16;9,13,16;30.01.17;<br>3-5;8-20,22-27,29-31.01.17<br>16,17,19,23.01.2017;<br>17,25;26.01.2017<br>31.01.2017.00 | Страна<br>пронскожде<br>Российская<br>Федерация<br>Российская<br>Федерация<br>Российская<br>Федерация<br>Российская<br>Федерация<br>Российская<br>Федерация<br>Российская<br>Федерация | Маркировка /<br>номер вет. клейм           000 "ПРЗ-ДВ"           000 "ПРЗ-ДВ"           000 "ПРЗ-ДВ"           000 "ПРЗ-ДВ"           000 "ПРЗ-ДВ"           000 "ПРЗ-ДВ"           000 "ПРЗ-ДВ"           000 "ПРЗ-ДВ"           000 "Ратимир"           000 "Ратимир"           0АО МК<br>"Находкинский"           40 "КВЭН"           0АО МК<br>"Находкинский"           АО КВЭН           ИП Мельниченко<br>В.И., кльаниченко |       |

## Выбираем позицию «Входящие, оформленные». С помощью графы «лупа» открываем позицию продукта который необходимо погасить.

| CONTRACTOR DOWNLOW                                         |               | a menor viv (opopialenic beg) visit                                                                                                    |                        |                                     |                                                                                                    |              | ± ≡     |
|------------------------------------------------------------|---------------|----------------------------------------------------------------------------------------------------|------------------------|-------------------------------------|----------------------------------------------------------------------------------------------------|--------------|---------|
| тель: Любимов                                              | ва Наталья Вл | адимировна (Администратор)                                                                                                    | A                      | <mark>нус.ХС</mark> Домашні         | ня страница <u>Сменить хозяйствующий субъект</u> <u>Сменить г</u>                                  | редприятие П | омощь В |
| ющий субъект:                                              | 000 "Аризон   | а" Обслуживаемое предприятие: ООО "Аризона"                                                                                                    |                        |                                     |                                                                                                    |              |         |
| курий.                                                     | XC 2017       | * <u>версия 4.9.4</u>                                                                                                    |                        |                                     |                                                                                                    |              |         |
| м технически                                               | им вопросам   | связанным с работой системы "Меркурий", Вы можете обращаться по адресу <u>merc</u>                                                                                                    |                        |                                     |                                                                                                    |              |         |
| ки Грузын                                                  | на СВХ Пр     | обы Журнал продукции Инвентаризация Транзакции Ветеринарные , Справочники Настройки                                                                                                    |                        |                                     |                                                                                                    |              |         |
| Заявки                                                     |               | • Решения • Производственные • Производственные                                                                                                    | <u>sie</u>             |                                     | • Справка о безопасности сырого молока                                                             |              |         |
| <ul> <li>Отправл<br/>Отправл</li> </ul>                    | ленные        | <ul> <li>Оформленные</li> <li>Оформленные</li> <li>Опоташенные</li> <li>Аннулирован</li> </ul>                                                                                                    | анные                  |                                     | <ul> <li><u>Действительные</u></li> </ul>                                                          |              |         |
| <ul> <li><u>Принята</u></li> <li><u>Отклоне</u></li> </ul> | енные         | <ul> <li>Анкулированные</li> <li>Поташенные</li> <li>Поташенные</li> </ul>                                                                                                    | le                     |                                     | <ul> <li><u>Аннулированные</u></li> </ul>                                                          |              |         |
| • <u>Bce</u>                                               |               |                                                                                                    |                        |                                     |                                                                                                    |              |         |
| сок входя                                                  | ящих оф       | ормленных ВСД 🖲                                                                                                    |                        |                                     |                                                                                                    |              |         |
| Поиск                                                      | Сортировк     | Печать                                                                                                    |                        |                                     |                                                                                                    |              |         |
| Номер                                                      | Дата          | Таименование продукции С                                                                                                    | Объем                  | Дата<br>выработки                   | Фирма-отправитель                                                                                  | c            |         |
| 49756477                                                   | 07.02.2017    | Попуфабрикаты из рыбы и морепродуктов, рыбный фарш, кальмар всех видов разделих; полуфабрикаты из рыбы и морепродуктов, стейии 1<br>рыбные в ассортименте, наборы из рыбы для ухи, фарш и изделия из рыбного фарша, кальмар всех видов разделки (0303) | 10 кг                  | 29.11.16 г<br>05.02.17 г.           | ООО "ПРЗ-Снаб", ИНН: 2540217442                                                                    |              | 7 4     |
| 40711565                                                   | 06.02.2017    | аторы с масни са проднати и колбории са издели и в оссортимента (1601)                                                                                                    | 32,808                 | 06.01.2017:00                       | Жженых Андрей Любомирович, ИНН:                                                                    |              | 1       |
| 49711000                                                   | 00.02.2017    | отовые мяслые продукты, колоасные изделия в ассортименте (1001)                                                                                                    | кг                     | 07.02.2017:00                       | 143501042326                                                                                       |              | -       |
| 49697345                                                   | 06.02.2017    | Солбасные изделия, изделия в желе, мясные деликатесы, полуфабрикат охлажденный (шашлык) (1601) 6<br>к                                                                                                    | 66,92<br>кг            | 28.01.2017:00                       | Общество с ограниченной ответственностью<br>"Хабаровский пищевой комбинат № 1", ИНН:<br>2725113037 |              | Ģ       |
| 48718251                                                   | 01.02.2017    | ийцо куриное пищевое С-1 (0407) 3                                                                                                    | 35 <mark>0 ш</mark> т. | 17.01.2017                          | Филиал ООО "Хорошее Дело", ИНН: 2536277350                                                         |              | ¢.      |
| 48682 <mark>617</mark>                                     | 01.02.2017    | олбасные изделия, копчености и мясные деликатесы в ассортименте (1602) 3                                                                                                    | 3 <mark>к</mark> г     | 17.11.2016-<br>18.01.2017           | ОБЩЕСТВО С ОГРАНИЧЕННОЙ<br>ОТВЕТСТВЕННОСТЬЮ "ЭЛИТПРО ДВ", ИНН:<br>2721212750                       | 4            | 4       |
| 48682616                                                   | 01.02.2017    | олбасные изделия колбаса сырокопченая, мясные деликатесы в ассортименте (0210) 7                                                                                                    | 7 кг                   | 28.11.2016-<br>20.12.2016           | ОБЩЕСТВО С ОГРАНИЧЕННОЙ<br>ОТВЕТСТВЕННОСТЬЮ "ЭЛИТПРО ДВ", ИНН:<br>2721212750                       | 6            | E       |
| 48682614                                                   | 01.02.2017    | отовые мясные и колбасные изделия в ассортименте (0210) 5                                                                                                    | 50 кг                  | 21.11.16-<br>20.01.17               | ОБЩЕСТВО С ОГРАНИЧЕННОЙ<br>ОТВЕТСТВЕННОСТЬЮ "ЭЛИТПРО ДВ", ИНН:<br>2721012750                       |              | 4       |
|                                                            |               |                                                                                                    | -                      | 25 11 2016 -                        | 2/21212/2/50                                                                                       | 1            | 7       |
| 48681505                                                   | 01.02.2017    | Уыба холодного,горячего копчения,пресервы (U3U5) 7                                                                                                    | 79 кг                  | 30.01.2017                          | Команда вкуса, ИНН: 2/20054130                                                                     |              | Ģ       |
| 48677367                                                   | 01.02.2017    | Гушка цб 1сорт охлажденная. (0207) 1                                                                                                    | 14 кг                  | 30.01.2017:00<br>-<br>31.01.2017:00 | Общество с ограниченной ответственностью<br>"Амурский бройлер", ИНН: 2801065123                    |              | Ģ       |
| 48677366                                                   | 01.02.2017    | насти тушки цб,полуфабрикаты из мяса птицы в ассорт,фарш особенный из мяса цб охлажденные. (0207) 4                                                                                                    | 445 кг                 | 28.01.2017:00                       | Общество с ограниченной ответственностью<br>"Амурский бройлер", ИНН: 2801065123                    | í.           | 4       |
| ледующая                                                   |               |                                                                                                    |                        |                                     |                                                                                                    |              |         |
| 3. FOCT 11482                                              | 2-96 Рыба хол | 🧭 ГОСТ 11482-96 Рыба холод 🗋 МЕРКУРИЙ (оформленик 🗙 🥉 Дневник - Дневник.ру 🕂                                                                                                    |                        |                                     |                                                                                                    |              |         |

## На экране появляется информация о статусе данного документа, должно быть «оформлен», с помощью курсора опускаемся на нижнюю часть этой страницы.

| Я С mercury.vetrf.ru МЕРКУРИЙ (оформление ВСД) v4.9.4                       |                                                                                                    | <b>□</b> ★ ▲                                  | ≡ _ ¢        |
|-----------------------------------------------------------------------------|----------------------------------------------------------------------------------------------------|-----------------------------------------------|--------------|
| ь: Любимова Наталья Владимировна (Администратор)                            | Арлус.XC Домашняя страница Оменить хозяйствио                                                                                                    | <u>ций субъект Сменить предприятие Помощь</u> | <u>выход</u> |
| опи сусъект: ООО Аризона Сослуживаемое предприятие: ООО Аризона             |                                                                                                    |                                               |              |
| гехническим вопросам, связанным с работой системы "Меркурий". Вы можете обо | awatecs no appecy mercury@fsyps.ru                                                                                                    |                                               |              |
| Грузы на СВХ Пробы Журнал продукции Инвентаризация Транзакц                 | ии Ветеринарные документы Справочники Настройки                                                                                                    |                                               |              |
|                                                                             |                                                                                                    |                                               |              |
| ютр информации о ВСД                                                        |                                                                                                    |                                               |              |
| Статус:                                                                     |                                                                                                    |                                               |              |
|                                                                             | оформлен                                                                                                    |                                               |              |
| История статусов ВСД:                                                       |                                                                                                    |                                               |              |
| 1. Оформлен в ГВЭ, 07.02.2017 05:52, Лукьяненко Галина Але                  | ксеевна                                                                                                    |                                               |              |
| Сведения об оформлении:                                                     |                                                                                                    |                                               |              |
| Наименование и форма ВСД:                                                   | Ветеринарная справка. Форма № 4                                                                                                    |                                               |              |
| Номер ВСД :                                                                 | 49766817                                                                                                    |                                               |              |
| Дата оформления :                                                           | 07.02.2017                                                                                                    |                                               |              |
| Защищенный бланк ВСД:                                                       |                                                                                                    |                                               |              |
| Сведения об отправителе:                                                    |                                                                                                    |                                               |              |
| Название предприятия:                                                       | ООО "Невада-Восток" (г. Хабаровск, ул. Индустриальная, 14)                                                                                            |                                               |              |
| Хозяйствующий субъект (владелец продукции):                                 | ОБЩЕСТВО С ОГРАНИЧЕННОЙ ОТВЕТСТВЕННОСТЬЮ "НЕВАДА-ВОСТОК", ИНН: 2720030404                                                                             |                                               |              |
| Сведения о получателе:                                                      |                                                                                                    |                                               |              |
| Название предприятия:                                                       | ООО "Аризона" (г. Хабаровск, ул. Батуевская ветка, д. 20)                                                                                             |                                               |              |
| Хозяйствующий субъект (владелец продукции):                                 | ООО "Аризона", ИНН: 2723143935                                                                                                    |                                               |              |
| Номер TTH:                                                                  |                                                                                                    |                                               |              |
| Дата ТТН:                                                                   |                                                                                                    |                                               |              |
| Информация о продукции:                                                     |                                                                                                    |                                               |              |
| Запись в журнале:                                                           | № 40430754                                                                                                    |                                               |              |
| Транзакция:                                                                 | Просмотр                                                                                                    |                                               |              |
| Название продукции:                                                         | Полуфабрикаты из мяса говядины охл. (для тушения, огузок, голяшка б/к, мякоть бедра б/к, ребра для запекания, Оссо<br>шимиель стоипломи, рибай (0202) | Буко для запекания,                           |              |
| Объём                                                                       | 12.38 kr                                                                                                    |                                               |              |
| Дата выработки продукции:                                                   | 12/2016-01/2017                                                                                                    |                                               |              |
| Годен до:                                                                   | см. маркировку                                                                                                    |                                               |              |
| Результат лабораторного исследования:                                       |                                                                                                    |                                               |              |
| Маркировка / номер вет. клейма:                                             | ООО "Брянская мясная компания"                                                                                                    |                                               |              |
| Выработанная:                                                               | ООО "Брянская мясная компания", Брянская обл., Выгоничский р-н, 39 км трассы М-13, стр. 1, стр.2                                                      |                                               |              |
| струкция по 🛛 🍽 Инструкция по 🛛 🚿 "Инструкция по 🚺 ИНСТРУКЦИЯ П 🔋 Инструкци | ия по 🔉 Инструкция по 🔬 ИНСТРУКЦИЯ Г 🏶 СанПиН 2.3.4.05 🕒 Улаковка рыбн 🔬 ИНСТРУКЦИЯ Г 🔇 Инструкция по 🔇 ГОИ                                           | LT 11482-96 🗄 🗋 МЕРКУРИЙ (С 🗙 🥇 Днев          | аник - Д     |
|                                                                             |                                                                                                    | RU 🔒 🃭 🕯                                      | ۰<br>۱       |

### Где вы обнаружите активное окно со словом «погасить», выбираете эту позицию •

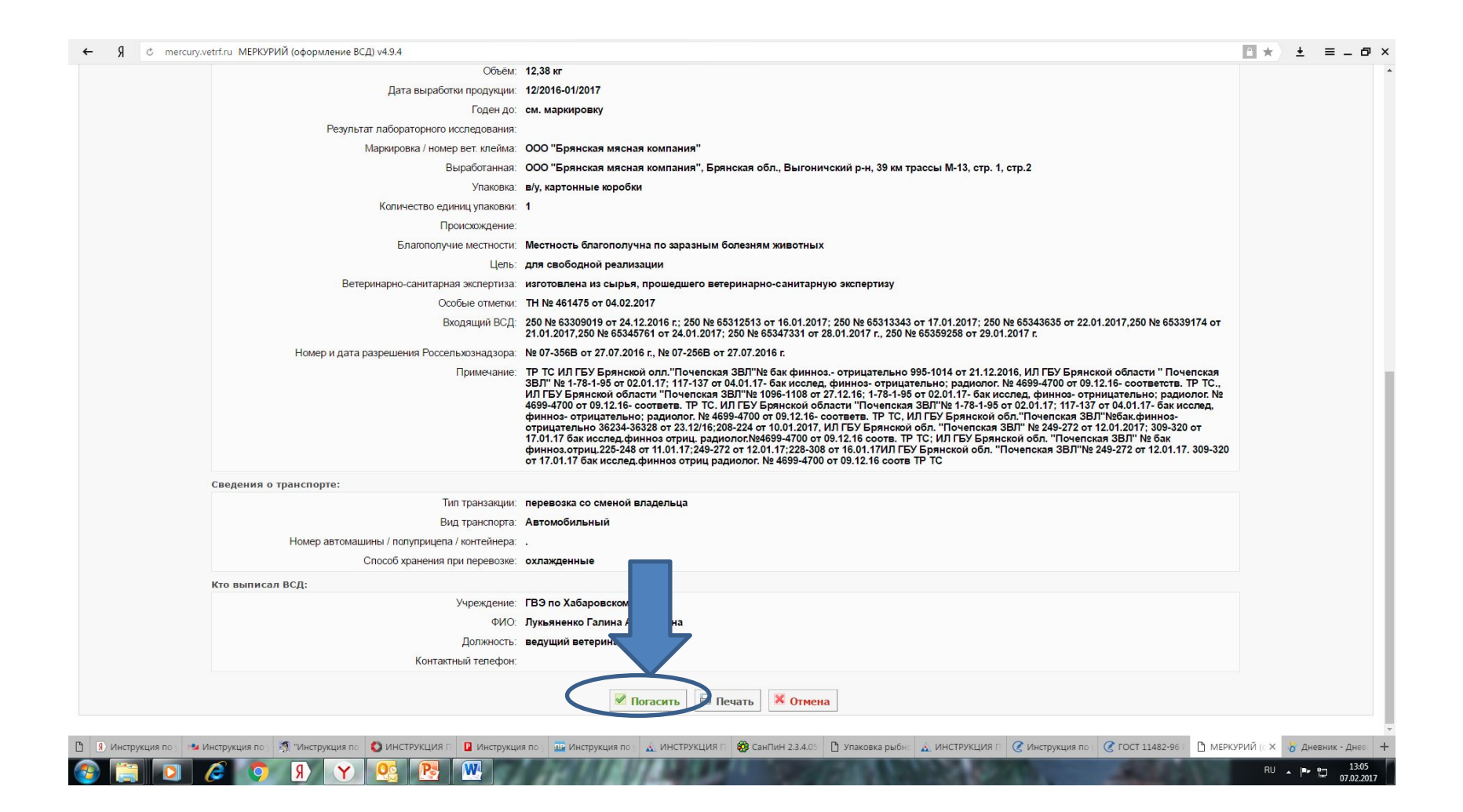

## Если поставщиком является наше производство или в графе маркеровка не указан производитель, его необходимо внести в ручную.

| – Я с mercury.vetrf.ru МЕРКУРИЙ (оформление ВСД) v5.0.3                                                                    |                                                                                                    |
|----------------------------------------------------------------------------------------------------|----------------------------------------------------------------------------------------------------|
| зователь: Любимова Наталья Владимировна<br>йствикный сибъект: ООО "Алалие" Обслиживаемое преяприятие: ООО "Алалие" (ОМСК+7 | Аргус.XX. Донашняя страница. <u>Оченить хозяйствующий субъект.</u> <u>Оченить предприятие. Помощь. Выход</u>                                                       |
| еркурий ХС 2017 Т версия 5.0.3                                                                                             |                                                                                                    |
| всем техническим вопросам, связанным с работой системы "Меркурий", Вы можете обра                                          | ащаться по адресу <u>mercury@fsvps.ru</u>                                                                                                    |
| аявки Грузы на СВХ Пробы Журнал продукции Инвентаризация Транзакц                                                          | ции Ветеринарные документы Справочники Настройки                                                                                                    |
| 👔 В связи с вступлением в силу Приказа Минсельхоза России № 589 от 27.12.2016 г. регистрация                               | я и управление пользователями хозяйствующих субъектов осуществляется в системе Ветис. Паспорт.                                                                     |
| Подробнее о новой системе ролей и новом порядке регистрации пользователей.                                                 |                                                                                                    |
| шение ВСД                                                                                                    |                                                                                                    |
| Фактические сведения:                                                                                                    |                                                                                                    |
| Номер ТТН:                                                                                                    | : б/н                                                                                                    |
| Дата ТТН:                                                                                                    | 23.04.2017                                                                                                    |
| Номер транспортного средства: *                                                                                            |                                                                                                    |
| Объем: *                                                                                                    | 182.6                                                                                                    |
| Кол-во единиц упаковки: *                                                                                                  | *                                                                                                    |
| Елиница измерения:                                                                                                    |                                                                                                    |
|                                                                                                    |                                                                                                    |
|                                                                                                    |                                                                                                    |
|                                                                                                    |                                                                                                    |
| дата војраоотки продукции.                                                                                                 | © дата © интервал © строка                                                                                                    |
| D                                                                                                    | день 23 месяц Апрель V год 2017 Часы 00                                                                                                    |
| производитель продукции.                                                                                                   | № ООО "Интел", ООО "Интел" (Российская Федерация, Хабаровский край, г. Хабаровск, Шкотова ул., д. 15)                                                              |
| Маркировка / номер вет. клейма:                                                                                            | G В ООО Интел"                                                                                                    |
|                                                                                                    | присатмаркировка:<br>для выбора маркировки сначала укажите все предприятия-производители продукции                                                                 |
| Выработанная:                                                                                                    | 000 "Интел"                                                                                                    |
|                                                                                                    | для выбора выработавшего продукцию предприятия сначала укажите все предприятия-производители продукции                                                             |
| Сведения по ВСД:                                                                                                    | - 67747485                                                                                                    |
| Помер Вод.<br>Дата оформления:                                                                                             | © 26.04.2017 04:23:04 MCK                                                                                                    |
|                                                                                                    | 26.04.2017 11:23:04 MCK+7                                                                                                    |
| Название предприятия:                                                                                                    | ООО "Аралия" (Россииская Федерация, Хабаровскии краи, г. Хабаровск, Шкотова ул., д. 15)                                                                            |
| 👩 (360) Входящие 🎽 354 · Входящие 🔺 Акунин Борис - 👂 мастиет форте – 🦂 МАСТИЕТ                                             | ГФОРТ 🦞 Росселькознада 🐝 SP3.5.1378-03.pc 🔍 CП 3.5.1378-03 🤄 🗳 Дексаметазон д 🤻 Дексаметазон д 🦞 Росселькознада 🍑 МЕРКУРИЙ («Х 🐫 www.list-org.com 🐫 ГБУ АО "Благов |
| ) 🚞 💽 🤇 R 💙 📴 📑                                                                                                    | RU 🔺 📭 🔁 1454                                                                                                    |

## Далее указываем дату прихода продукции и выбираем сохранить. После этого продукция считается погашенной и поступившей именно на ваш гипермаркет.

| ← Я с mercury.vetrf.ru МЕРКУРИЙ (оформление ВСД) v4.9.4                                                                                                    |                                                                                                    |
|----------------------------------------------------------------------------------------------------|----------------------------------------------------------------------------------------------------|
| дата обрачона продлати. © дата © интервал © Стр                                                                                                    | La A                                                                                                    |
| 12/2016-01/2017                                                                                                    |                                                                                                    |
| Производитель продукции: ООО "Брянская мясная комп                                                                                                    | ния", Брянская обл., Выгоничский р-н, 39 км трассы М-13, стр. 1, стр.2                                                             |
| Маркировка / номер вет. клейма: ОООО "Брянская мясная компан                                                                                                    | ş"                                                                                                    |
|                                                                                                    |                                                                                                    |
| Сведения по ВСД:                                                                                                    |                                                                                                    |
| Номер Вод. 49/8001/                                                                                                    |                                                                                                    |
| Дага оформления. 01.02.2017<br>Название предприятия: 000 "Аризона" (с Хабаровск                                                                                        |                                                                                                    |
| Пазвалие предприятия. ООО Аризона П. Авоаровок.<br>Хозайствионный сибъект (владелен проличны): ООО "Аризона" (ННН: 272314                                              | 17. Datyesckan Betra, <u>H. 201</u>                                                                                                |
| Тип продукции: Масо и масопродукты                                                                                                    |                                                                                                    |
| Поолукиия: говялина                                                                                                    |                                                                                                    |
| Вил пролукции говядина                                                                                                    |                                                                                                    |
| Объём: 12.38 кг                                                                                                    |                                                                                                    |
| Дата выработки продукции: 12/2016-01/2017                                                                                                    |                                                                                                    |
| Годен до: <b>см. маркировку</b>                                                                                                    |                                                                                                    |
| Результат лабораторного исследования:                                                                                                    |                                                                                                    |
| Упаковка: <b>в/у, картонные коробки</b>                                                                                                    |                                                                                                    |
| Кол-во единиц упаковки: 1                                                                                                    |                                                                                                    |
| Страна происхождения: Российская Федерация                                                                                                    |                                                                                                    |
| Маркировка / номер вет. клейма: ООО "Брянская мясная комп                                                                                                    | ия"                                                                                                    |
| Выработанная: ООО "Брянская мясная комп                                                                                                    | ния", Брянская обл., Выгоничский р-н, 39 км трассы М-13, стр. 1, стр.2                                                             |
| Номер и дата разрешения Россельхознадзора: № 07-3 7.07.2016 г., №                                                                                                    | 7-256В от 27.07.2016 г.                                                                                                    |
| Сведения о гашении:                                                                                                    |                                                                                                    |
| Дата поступления груза: * 💿 дата 💦 ятервал 🔘 стр                                                                                                    | a                                                                                                    |
| дель месяц Февраль<br>в разделить партию                                                                                                    | т год 2017                                                                                                    |
| Примечание:<br>"Почелская ЗВЛ" № бак фин<br>11.01.17;249-272 от 12.01.17;<br>Брянской обл. "Почелская ЗВ,<br>320 от 17.01.17 бак исслей<br>4699-4700 от 09.12.16 соотв | ской обл.<br>.225-248 от<br>ит 16.01.17ИЛ ГБУ<br>272 от 12.01.17. 309-<br>радиолог. №                                              |
|                                                                                                    | сранить КОтмена                                                                                                    |
| 🗈 🗷 Инструкция по 👒 Инструкция по 🧃 "Инструкция по 🔇 ИНСТРУКЦИЯ П 🛛 Инструкция по 📠 Инструкция по 🔬 Ин                                                                 | ТРУКЦИЯ П 🍪 СанПин 2.3.4.03 🕒 Упаковка рыбно 🔬 ИНСТРУКЦИЯ П 🕜 Инструкция по ј 🕜 ГОСТ 11482-96 Г 🗋 МЕРКУРИЙ (с 🗙 🥉 Дневник - Днее 🕂 |
|                                                                                                    | RU 💊 📭 😭 15:57<br>07.02.2017                                                                                                    |

# При появлении страницы со статусом отправлена, входящий ВСД считается «погашенным».

| аталы: Любинова Наталы Владинировна (Адининстратор) Осенить хозайствиощий собъест Осенить предприятие<br>вующий субъест: 000 "Адинзона" Обслуживаеное предприятие: 000 "Адинзона"<br>DKY PUЙ.XC 2017 • версия 4.9.4<br>вен техническим вопросан, связанным с работой системы "Меркурий", Вы можете обращаться по адресу <u>тегсигу@/fsvps.ru</u><br>ви Трузы на CBX Пробы Журнал продукции Инвентаризация Транзакции Ветеринарные документы Справочники Настройки<br>и Информация успешно сохранена<br>жито сведений о записи Входного журнала                                                                                                    |  |
|----------------------------------------------------------------------------------------------------|--|
| вующий субъект: 000 "Аризона" Обслуживаемое предприятие: <u>000 "Аризона"</u>                                                                                                    |  |
| ркурий.ХС 2017 версия 4.9.4<br>ем техническим вопросам, связанным с работой системы "Меркурий", Вы можете обращаться по адресу <u>mercury@fsvps.ru</u><br>аки Трузы на CBX Пробы Журнал продукции Инвентаризация Транзакции Ветеринарные документы Справочники Настройки<br>и Информация успешно сохранена<br>Эссмотр сведений о записи входного журнала                                                                                                    |  |
| ем техническим вопросам, связанным с работой системы "Меркурий", Вы можете обращаться по адресу <u>mercury@fsvps.ru</u><br>аки <mark>Грузы на CBX Пробы Журнал продукции Инвентаризация Транзакции Ветеринарные документы Справочники Настройки</mark><br>) Информация успешно сохранена<br>Эсмотр сведений о записи входного журнала                                                                                                    |  |
| Ки     Грузы на СВХ     Пробы     Журнал продукции     Инвентаризация     Транзакции     Ветеринарные документы     Справочники     Настройки       UH-bopmaqua yoneuho coxpaнeu     UH-bopmaqua yoneuho     Coxpaneuho     UH-bopmaqua yoneuho     UH-bopmaqua yoneuho     UH-b |  |
| Информация успешно сохранена<br>смотр сведений о записи входного журнала                                                                                                    |  |
| смотр сведений о записи входного журнала                                                                                                    |  |
| смотр сведений о записи входного журнала                                                                                                    |  |
|                                                                                                    |  |
|                                                                                                    |  |
| Общие сведения:                                                                                                    |  |
| Статус: отправлена                                                                                                    |  |
| Хозяйствующий субъект (владелец продукции): ООО "Аризона", ИНН: 2723143935                                                                                                    |  |
| Название предприятия: <u>ООО "Аризона" (г. Хабаровск, ул. Батуевская ветка, д. 20)</u>                                                                                                    |  |
| Информация о продукции:                                                                                                    |  |
| Номер записи: 41249611                                                                                                    |  |
| Дата добавления: 07.02.2017 09:33                                                                                                    |  |
| Кто добавил: ООО "Аризона", ИНН: 2723143935                                                                                                    |  |
| Тип продукции: Мясо и мясопродукты                                                                                                    |  |
| Продукция: говядина                                                                                                    |  |
| Вид продукции: говядина (0202)                                                                                                    |  |
| Наименование продукции: Полуфабрикаты из мяса говядины охл. (для тушения, огузок, голяшка 6/к, мякоть бедра б/к, ребра для запекания, Оссо Буко для запекания,<br>шницель, стриплоин, рибай) (0202)                                                                                                    |  |
| Объём: 12,38 кг                                                                                                    |  |
| Остаток 12,38 кг                                                                                                    |  |
| Дата выработки продукции: 12/2016-01/2017                                                                                                    |  |
| Годен до: <b>см. маркировку</b>                                                                                                    |  |
| Упаковка: в/у, картонные коробки                                                                                                    |  |
| Кол-во единиц упаковки: 1                                                                                                    |  |
| Остаток 1                                                                                                    |  |
| Цель: для свободной реализации                                                                                                    |  |
| Примечание: ТР ТС ИЛ ГБУ Брянской олл."Почепская ЗВЛ"№ 5 ак финноз. отрицательно 995-1014 от 21.12.2016, ИЛ ГБУ Брянской области "Почепская<br>ЗВЛ" № 1-78-1-95 от 02.01.17; 117-137 от 04.01.17- бак исслед, финноз. отрицательно; радиолог. № 4699-4700 от 09.12.16- соответств. ТР ТС.,<br>ИЛ ГБУ Брянской области "Почепская ЗВЛ"№ 1096-1108 от 27.12.16; 1-78-1-95 от 02.01.17- бак исслед, финноз. отринцательно; радиолог. №<br>4699-4700 от 09.12.16- соответв. ТР ТС. ИЛ ГБУ Брянской области "Почепская ЗВЛ"№ 1.78-1-95 от 02.01.17; 117-137 от 04.01.17- бак исслед,<br>финноз. отрицательно; радиолог. № 4699-4700 от 09.12.16- соответв. ТР ТС. ИЛ ГБУ Брянской обл. "Почепская ЗВЛ"№ 53, от 04.01.17- бак исслед,<br>отрицательно 36234-36328 от 23.12/16;208-224 от 10.01.2017, ИЛ ГБУ Брянской обл. "Почепская ЗВЛ"№ 53, от<br>17.01.17 бак исслед, финноз отриц, радиолог.№4699-4700 от 09.12.16 соответь. ТР ТС. ИЛ ГБУ Брянской обл. "Почепская 3ВЛ"№ 53, от<br>17.01.17 бак исслед, финноз отриц, радиолг.№4699-4700 от 09.12.16 соответь. ТР С. ИЛ ГБУ Брянской обл. "Почепская 3ВЛ"№ 53, от<br>17.01.17 бак исслед, финноз отриц, радиолг.№ 4699-4700 от 09.12.16 соответь. ТР К. Булексий обл. "Почепская 3ВЛ"№ 53, от<br>17.01.17 бак исслед, финноз отриц, 25-248 от 11.01.17;228-308 от 16.01.171/ЛГ БУ Брянской обл. "Почепская 3ВЛ" № 249-272 от 12.01.17. 309-320                                                                                                    |  |
| гост сельдь холодного коп 🛿 Инструкция по упаковыван 🦉 ГОСТ 11482-96 Рыба холод 🗅 МЕРКУРИЙ (оформленин 🗙 🎖 Дневник - Дневник.ру 🕂                                                                                                    |  |

# Проверить что товар «погашен» вы можете войдя в окно «Ветеринарные документы – входящие – погашенные», и первая позиция в журнале будет та, что погасили вы.

| <b>← Я </b> ♂                                                                                                    | mercury.vetrf.ru M                                    | ЕРКУРИЙ (оформление ВСД) v4.9.4                                                                                                    |                                                      |                                                                                                    |                                                                                                    | <b>•</b> *      | <u>+</u> | ≡_ਰ>  |
|----------------------------------------------------------------------------------------------------|-------------------------------------------------------|----------------------------------------------------------------------------------------------------|------------------------------------------------------|----------------------------------------------------------------------------------------------------|----------------------------------------------------------------------------------------------------|-----------------|----------|-------|
| Тользователь: <b>Любим</b><br>(озяйствующий субъек                                                                      | ова Наталья Владим<br>т: ООО "Аралия" Обс             | ировна (Администратор)<br>глуживаемое предприятие: ООО "Интел"                                                                                           |                                                      |                                                                                                    | Аптус.ХС Домашняя страница Сменить хозяйствующий субъект Смен                                                 | ить предприятие | Помощь   | Выход |
| Меркурий                                                                                                    | .XC 2017 •                                            | <u>версия 4.9.4</u>                                                                                                    |                                                      |                                                                                                    |                                                                                                    |                 |          |       |
| По всем техничес                                                                                                    | ким вопросам, свя                                     | занным с работой системы "Меркурий", Вы можете обращаться по                                                                                             | адресу <u>mercury@</u>                               | ifsvps.ru                                                                                                   |                                                                                                    |                 |          |       |
| Заявки Грузы                                                                                                    | на CBX Пробы                                          | Журнал продукции Инвентаризация Транзакции Ветер                                                                                                    | ринарные докуме                                      | енты Справочники Настройки                                                                                  |                                                                                                    |                 |          |       |
| <ul> <li>Заявки         <ul> <li>Неотп</li> <li>Отпра</li> <li>Приня</li> <li>Откло</li> <li>Все</li> </ul> </li> </ul> | <u>равленные</u><br>в <u>ленные</u><br>атые<br>ненные | <ul> <li>Решения         <ul> <li><u>Исходящие</u></li> <li><u>Оформленные</u></li> <li><u>Аннулированные</u></li> <li>Погашенные</li> </ul> </li> </ul> | • <u>Входящие</u><br>• <u>Офор</u><br>• <u>Погаш</u> | • <u>Производственные</u><br><u>о Оформленные</u><br>енные<br>• <u>Аннулированны</u><br>• <u>Погашенные</u> | Справка о безопасности сырого молока     Созданные     Действительные     Недействительные     Аннулированные |                 |          |       |
| Список вхо                                                                                                    | дящих погаш                                           | енных ВСД 🖲                                                                                                    |                                                      |                                                                                                    |                                                                                                    |                 |          |       |
| Поиск                                                                                                    | Сортировка                                            | Печать                                                                                                    |                                                      | 1                                                                                                    |                                                                                                    | 10              |          |       |
| Номер                                                                                                    | Дата                                                  | Наименование продукции                                                                                                    | Объем                                                | Дата выработки                                                                                              | Фирма-отправитель                                                                                             | Операци         | И        |       |
| 33934703                                                                                                    | 27.10.2016                                            | горбуша д/в ПБГ св/мороженая (0303)                                                                                                    | 440 кг                                               | 23.06-03.08.2016; 23.06-03.08.2016r.                                                                        | ООО "Невада-Восток", ИНН: 2720030404                                                                          | 6               |          |       |
| <b>33934702</b>                                                                                                    | 27.10.2016                                            | навага н/р мороженая (0303)                                                                                                    | 110 кг                                               | 13.01.2016r - 31.03.2016r                                                                                   | ООО "Невада-Восток", ИНН: 2720030404                                                                          | 9               |          |       |
| 30998090                                                                                                    | 07.10.2016                                            | черева свиная (0504)                                                                                                    | 80 KF                                                | 19.07.2016                                                                                                  | ООО "Невада-Восток", ИНН: 2720030404                                                                          | 6               |          |       |
| 29626513                                                                                                    | 28.09.2016                                            | кета б/г мороженая (0303)                                                                                                    | 110 кг                                               | 27-29.07.2016r                                                                                              | ООО "Невада-Восток", ИНН: 2720030404                                                                          | 6               |          |       |
| 29626512                                                                                                    | 28.09.2016                                            | мойва н/р мороженая (0303)                                                                                                    | 70,5 кг                                              | 17-20.06.2016r                                                                                              | ООО "Невада-Восток", ИНН: 2720030404                                                                          | 6               |          |       |
| 29626511                                                                                                    | 28.09.2016                                            | Молоки д/в лососевых рыб мороженые (0303)                                                                                                    | 120 кг                                               | 28.07-10.08.2016 r.                                                                                         | ООО "Невада-Восток", ИНН: 2720030404                                                                          |                 |          |       |
| 28619129                                                                                                    | 21.09.2016                                            | навага н/р мороженая (0303)                                                                                                    | 220 кг                                               | 13.01.2016r - 31.03.2016r                                                                                   | ООО "Невада-Восток", ИНН: 2720030404                                                                          | í.              |          |       |
| <b>28619128</b>                                                                                                    | 21.09.2016                                            | филе трески мораженое (0304)                                                                                                    | 112,5 кг                                             | 28-31.05.2016, 03-15.06.2016r                                                                               | ООО "Невада-Восток", ИНН: 2720030404                                                                          | a               |          |       |
| 28619127                                                                                                    | 21.09.2016                                            | кета п/с/г мороженая (0303)                                                                                                    | 440 кг                                               | 24,25,29,30,31/07/2016                                                                                      | ООО "Невада-Восток", ИНН: 2720030404                                                                          | í.              |          |       |
| <b>28610354</b>                                                                                                    | 21.09.2016                                            | камбала н/р мороженая (0303)                                                                                                    | 220 кг                                               | 29,30.04.2016r, 01-27.05.2016r                                                                              | ООО "Невада-Восток", ИНН: 2720030404                                                                          |                 |          |       |

+

12:36

EN 🔺 🏴 🛱

1.. Следующая

Показывать по: 10 🔻 записей

Поиск Сортировка Печать

https://mercury.vetrf.ru/hs/operatorui?\_action=listSamples&\_language=ru&pageList=1&all=true

🖞 🔋 россельхознадзор официа 🛯 🗅 Аутентификация информа: 🥘 (315) Входящие - Почта Ма 🗅 МЕРКУРИЙ (оформлени: 🗙 🥇 Дневник - Дневник-ру

## Спасибо за внимание.

P. S. Пароль и логин к доступузапросить у ст. ветеринарноговрача вашего предприятия.